# 「オンライン催し」の参加の流れ

協会ホームページから参加申込をします(P1~4参照)。

 $\Downarrow$ 

数分後、登録したメールアドレスに、協会から申し込み受付の自動返信メール が届きます(P4参照)。

 $\downarrow$ 

「Zoom」を初めて使う場合、ソフトをインストールします(P6~8参照)。 ※パソコンに「Zoom」がインストールされている場合は次にお進みください。

申し込んだ催しの開催2日前までに確認メールが届きます(P4~5参照)。 ※失念防止のために、前日および1時間前にも確認メールが届きます。

 $\Downarrow$ 

開催時間になりましたら、確認メールの「ここをクリックして参加」または、 記載されたURLをクリックして入室ください(P5、9参照)。

※開催時間の15分前から入室できます。

 $\Downarrow$ 

催しを視聴する。

※視聴中の操作については、P10~13をご覧ください。

## オンラインの催しへの参加申込方法

長崎県保険医協会のホームページを開きます。

トップページ右上の「**会員ページ**」の中から、「**オンライン配信サービス**」を選んでくだ さい。または下部の<mark>水色ボタン「オンライン配信サービス」</mark>をクリックしてください。 スマートフォンの場合は、右上の「MENU」から「会員ページ」→「オンライン配信サー ビス」を選んでください。

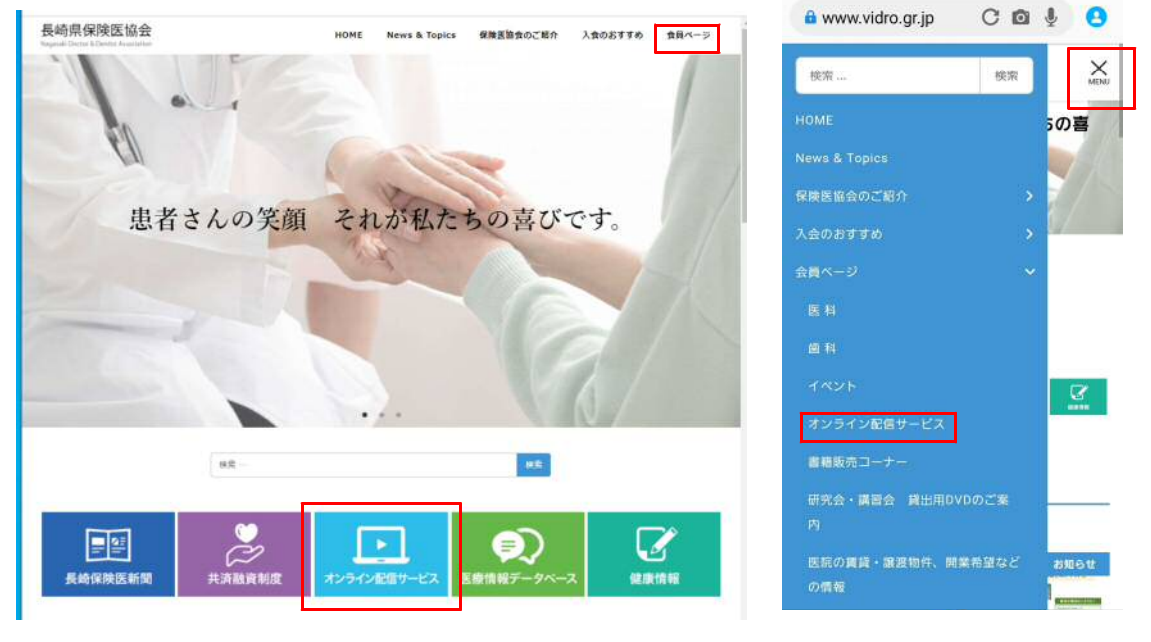

パソコン画面

スマートフォン画面

催しの一覧が掲載されたページに移動します。参加したい催しを見つけ、「参加申込みは こちら」の「**こちら**」の部分を選んでください。

Zoomによるオンラインセミナー

「一般診療所での禁煙支援から禁煙外来まで~改正健康増進法での喫煙対策や加熱式タバコも加えて~」
 ※参加医師には日本医師会生涯教育講座CC0(その他)1.5単位の受講証を発行します。
 講師:門田耕一郎先生(重工記念長崎病院内科医長・禁煙外来)
 日時:2021年2月25日(木)19:30~21:00(開場19:15~)
 ※視聴を希望される方は、2月22日(月)までに以下よりお申し込みください。参加のお申し込みはこちらです。
 ※視聴に関してご不明な点がありましたら、協会事務局までお問い合わせください。

申込みページに移動します。催しにより申込みに必要な項目が異なりますので、画面上 部に出ている催しの内容が、自分が参加したい催しで間違いないか確認してください。

### オンラインセミナー (Zoom) 参加申込みサイト

長崎県保険医協会のオンラインセミナー参加申込みサイトです。

2月23日(火)までに、当日参加するためのURL、ID、パスワードをメールでご案内いたします。

- 催し名 : 一般診療所での禁煙支援から禁煙外来まで
   ~ 改正健康増進法での喫煙対策や加熱式タバコも加えて ~
   講 師 : 門田耕一郎先生 (重工記念長崎病院内科医長・禁煙外来)
- 日時: 2月25日(木)19:30~21:00(開場19:15~) ※視聴を希望される方は、2月22日(月)までに以下よりお申し込みください(〆切厳守)。

| 医療機関名称:                  | 長崎県保険医協会                   |  |
|--------------------------|----------------------------|--|
| 参加者氏名:                   | 長崎太郎                       |  |
| 職種:                      | 医師                         |  |
| 日医生涯研修参加証<br>送付先(医師のみ) : | 〒850-0056 長崎市恵美須町2-3       |  |
| 電話番号:                    | 095-825-3829               |  |
| Email :                  | nagasaki-hok@doc-net.or.jp |  |

問題なければ画面下の必要事項を入力し、「申し込む」ボタンを押してください。

### ご注意ください!

登録されるメールアドレスは携帯電話のアドレス※は不可です。

※「@」以降が主に下記のドメインのメールアドレスを指します

 $\sim$ @docomo.ne.jp,  $\sim$ @ezweb.ne.jp,  $\sim$ @softbank.ne.jp,  $\sim$ @ymobile.ne.jp,  $\sim$ @uqmobile.jp

入力内容に間違いがなければ「確定する」ボタンを押してください。

| 2月23 | 日(火)までに                                                                                                    | 、当日参加す                                                                                                    | 「るためのURL、ID、パスワードをメールでご案内いたします。                                                                              |
|------|----------------------------------------------------------------------------------------------------|----------------------------------------------------------------------------------------------------|----------------------------------------------------------------------------------------------------|
| 催し名  | : 一般診療<br>~ 改正(                                                                                                    | 野所での禁煙<br>健康増進法で                                                                                                 | ■支援から禁煙外来まで<br>での喫煙対策や加熱式タバコも加えて ~                                                                           |
| 躎 師  | : 門田耕一                                                                                                    | -郎先生(重                                                                                                    | [工記念長崎病院内科医長・禁煙外来)                                                                                           |
| 日時   | : 2月25                                                                                                    | 日 (木) 19;                                                                                                    | ;30~21:00(開場19:15~)                                                                                          |
|      |                                                                                                    |                                                                                                    |                                                                                                    |
| お    | ※視聴                                                                                                    | <sup>を希望される</sup><br>オーム:ノ                                                                                       | 5方は、2月22日(月)までに以下よりお申し込みください(〆切厳守)<br>入力内容                                                                   |
| đ    | <sup>※視聴</sup><br>申し込みフ<br>医療機関名                                                                                   | を希望される<br>オーム:フ<br>称:                                                                                            | 5方は、2月22日(月)までに以下よりお申し込みください(〆切厳守)<br>入力内容<br>長崎県保険医協会                                                       |
| đ    | <ul> <li>※視聴</li> <li>申し込みフ</li> <li>医療機関名</li> <li>参加者氏名</li> </ul>                                               | を希望される<br>オーム:フ<br>称:<br>:                                                                                       | 5方は、2月22日(月)までに以下よりお申し込みください(メ切厳守)<br>入力内容<br>長崎県保険医協会<br>長崎太郎                                               |
| đ    | ※視聴<br>申し込みフ<br>医療機関名<br>参加者氏名<br>職 種:                                                                             | を希望される<br>オーム:フ<br>称:<br>:                                                                                       | 5方は、2月22日(月)までに以下よりお申し込みください(メ切厳守)<br>入力内容<br>長崎県保険医協会<br>長崎太郎<br>医師                                         |
| 8    | <ul> <li>※視聴</li> <li>申し込みフ</li> <li>医療機関名:</li> <li>参加者氏名</li> <li>職種:</li> <li>田医生運研</li> <li>送付先(医)</li> </ul>  | を希望される<br>オーム:フ<br>陈:<br>:<br>修参加証<br>()<br>()<br>()<br>()<br>()<br>()<br>()<br>()<br>()<br>()<br>()<br>()<br>() | 5方は、2月22日(月)までに以下よりお申し込みください(メ切販守)<br>入力内容<br>長崎県保険医協会<br>長崎太郎<br>医師<br>〒850-0056 長崎市恵美須町2-3                 |
| 8    | <ul> <li>※視聴</li> <li>申し込みフ</li> <li>医療機関名:</li> <li>参加者氏名</li> <li>職種:</li> <li>田医付先(長)</li> <li>電話番号:</li> </ul> | を希望される<br>オーム:フ<br>称:<br>:<br>修参加証<br>様のみ):                                                                      | 5方は、2月22日(月)までに以下よりお申し込みください(メ切販守)<br>入力内容<br>長崎県保険医協会<br>長崎太郎<br>医師<br>〒850-0056 長崎市恵美須町2-3<br>095-825-3829 |

申込み完了の画面が出てきます。この画面がでたら、インターネットでの手続きは終了 です。

### オンラインセミナー (Zoom) 参加申込み: 完了画面

```
長崎県保険医協会のオンラインセミナー参加申込みありがとうございます。
以下の内容でお申し込みを受け付けました。
この後のお手続きにつきましては、自動返信メールにてご案内いたします。
メールの到着まで、しばらくお待ちください。
メールが届かない場合には、長崎県保険医協会事務局までご連絡ください。
```

催し名: 一般診療所での禁煙支援から禁煙外来まで
 ~ 改正健康増進法での喫煙対策や加熱式タバコも加えて~
 講師: 門田耕一郎先生(重工記念長崎病院内科医長・禁煙外来)
 日時: 2月25日(木) 19:30~21:00(開場19:15~)

#### お申し込みフォーム:受付内容

| 医療機関名称:                   | 長崎県保険医協会                   |  |  |  |  |
|---------------------------|----------------------------|--|--|--|--|
| 参加者氏名:                    | 長崎太郎                       |  |  |  |  |
| 職 種:                      | 医師                         |  |  |  |  |
| 日医生涯研修参加証<br>送付先 (医師のみ) : | 〒850-0056 長崎市恵美須町2-3       |  |  |  |  |
| 電話番号:                     | 095-825-3829               |  |  |  |  |
| Email :                   | nagasaki-hok@doc-net.or.jp |  |  |  |  |

入力したメールアドレスあてに、自動返信メールが届きます。このメールが届いたら、 申込みは完了です。

#### 長崎太郎 様

各位

※本メールは自動返信となっております。

いつも大変お世話になっております。 この度は、標記講演会にお申し込みいただきまして、誠にありがとうございます。

02月23日(火)までに、当日参加するためのURL、ID、パスワードをメールでご案内差し上げます。

24日になってもメールが届かない場合は、恐れ入りますが協会事務局までご一報ください。

ご不明な点がございましたら、協会事務局までお問い合わせください。 どうぞよろしくお願いいたします。

数分経ってもメールが届かない場合は、アドレスの入力間違いの可能性があります。も う一度ホームページで申込みの操作をお願いします。解決しない場合は、恐れ入りますが 協会事務局までご連絡ください。(TEL:095-825-3829)

### 協会HPでの申込みが完了したら【参加当日までの流れ】

開催日の前々日までに、協会から以下のような確認メールが届きます。前日になっても メールが届かない場合は、お手数ですが協会事務局までご連絡ください。(TEL:095 -825-3829)

こんにちは。 あなたはZoomウェビナーに招待されました。 開催時刻: 2021年2月15日 06:00 PM 大阪、札幌、東京 トピック:テスト 下記のリンクをクリックしてウェビナーに参加してください: https://zoom.us/j/96839853911?pwd=aG1iMXMvNU8xVDV2Z1d0SVFWVm9wdz09 パスコード:861254 またはiPhoneワンタップ: アメリカ合衆国: +13017158592,,96839853911#,,,,\*861254# または +13126266799,,96839853911#,,,,\*861254# または電話: ダイヤル: アメリカ合衆国: +1 301 715 8592 または +1 312 626 6799 または +1 346 248 7799 または +1 646 558 8656 または +1 669 900 9128 または +1 253 215 8782 ウェビナーID:968 3985 3911 パスコード:861254 利用可能な国際番号: https://zoom.us/u/acIpEHKkYy

参加当日は、入室可能時間にメール内のURLを選択することで入室することができま す。また、本文中に「Zoomのインストールマニュアル」「Zoomウェビナーの使い 方マニュアル」が添付されていますので、初めてZoomウェビナーを使う先生は必ずご 確認ください。

なお、開催日の「1週間前」「1日前」「1時間前」にも、失念防止のために「リマイ ンダーメール」が届きます。こちらのメール内のURLからも入室が可能です。

これは「テスト」が1時間に開始する旨のリマインダーです。 日時:2021年2月15日 06:00 PM 大阪、札幌、東京

PC、Mac、iPad、iPhone、Androidデバイスから参加できます:
 <u>ここをクリックして参加</u>又は <a href="https://zoom.us/....."https://zoom.us/....."https://zoom.us/.....</a>
 注:このリンクは他の人と共有できません。あなた専用です。
 パスコード:861254
 <u>カレンダーに追加</u>Googleカレンダーに追加

または電話で参加:

アメリカ合衆国: +1 301 715 8592 or +1 312 626 6799 or +1 346 248 7799 or +1 646 558 8656 or +1 669 900 9128 or +1 253 215 8782 ウェビナーID: 968 3985 3911 パスコード: 861254 利用可能な国際番号: <u>https://zoom.us/u/aclpEHKkYy</u>

## Zoomのインストール

Zoomには、「Zoomミーティング」と「Zoomウェビナー」という機能があり ますが、インストールするものは1つだけです。一度インストールしていただくと、どち らの機能も使えるようになります。片方だけでも使ったことのあるパソコン等では、この 操作は不要です。どちらも使ったことのない、まったく初めてのパソコン等のみ、以下の 手順でインストールをお願いします。

■当日パソコン以外(タブレット・スマートフォン等)を使って参加する場合

事前に、アプリストアから「Zoom Cloud Meetings」という無料ア プリをインストールしておいてください。インストールのみで事前設定は完了です。サイ ンアップなど、特別な操作は不要です。

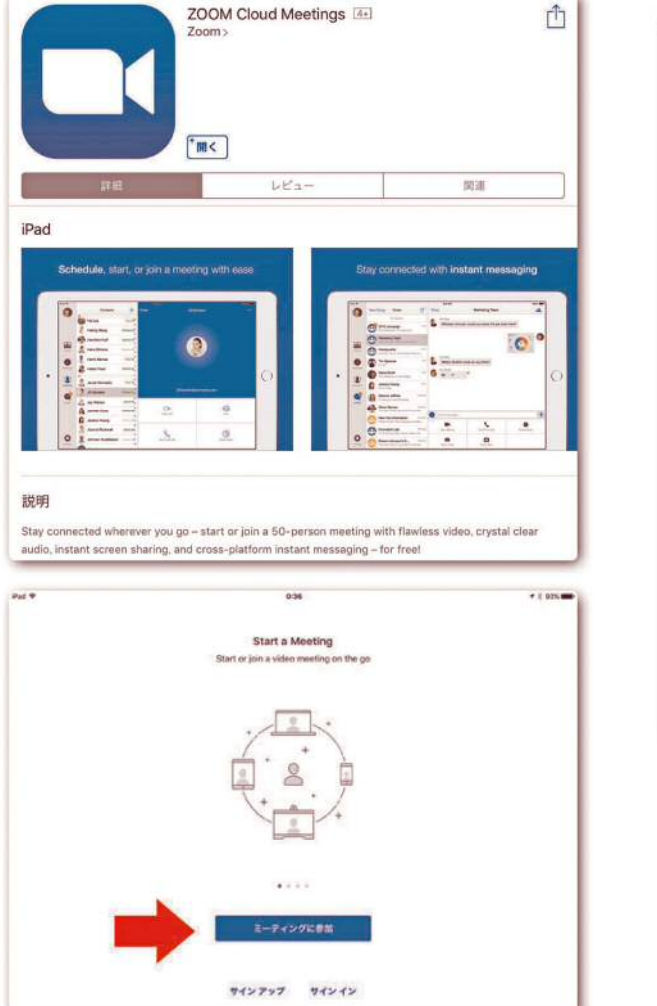

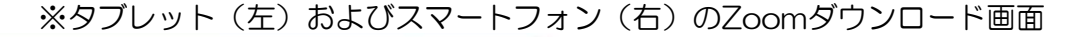

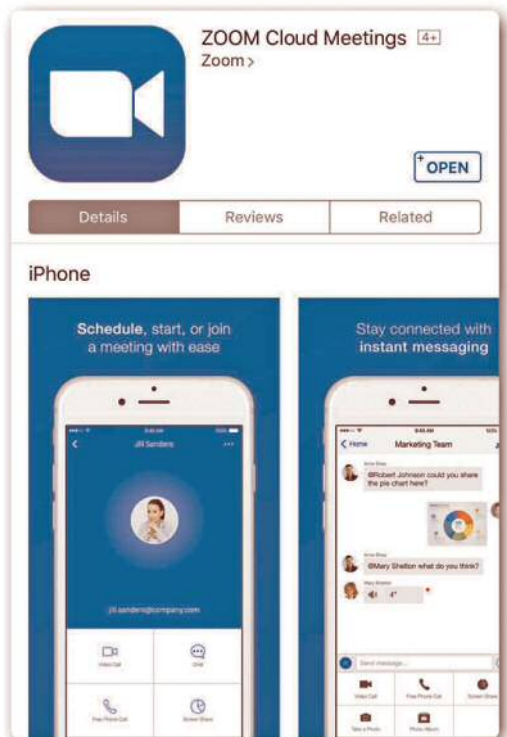

■当日パソコンを使って参加する場合

まず、協会から開催日前々日までに届く確認メールに、当日参加のためのURLが記載 されています。「ここをクリックして参加」を押してください。

> 長崎太郎様、 「一般診療所での禁煙支援から禁煙外来まで~改正健康増進法での喫煙対策や加熱式タバコも 加えて~」のご登録ありがとうございました。 当日は19時30分から開始、19時15分から入室いただけます。 ウェビナーの設定方法 ご質問はこちらにご連絡ください:ndda@doc-net.or.jp 日時: 2021年2月25日 07:00 PM 大阪、札幌、東京 PC、Mac、iPad、iPhone、Androidデバイスから参加できます: ここをクリックして参加 注:このリンクは他の人と共有できません。あなた専用です。 パスコード:327936 カレンダーに追加 Googleカレンダーに追加 Yahooカレンダーに追加 説明:講師:門田耕一郎先生(重工記念長崎病院内科医長·禁煙外来) ※参加医師には日本医師会生涯教育講座CC0(その他)1.5単位の受講証を発行します。 またはiPhone ワンタップ: アメリカ合衆国: +16699009128,,96950239219# or +12532158782,,96950239219# または電話: ダイヤル: アメリカ合衆国: +1 669 900 9128 or +1 253 215 8782 or +1 301 715 8592 or +1 312 626 6799 or +1 346 248 7799 or +1 646 558 8656 ウェビナーID: 969 5023 9219 パスコード:327936 利用可能な国際番号: https://zoom.us/u/acDuuwOM43 登録はいつでも<u>キャンセル</u>できます。

すると、インターネット上にあるZoomのページが開き、自動的に必要なファイルの ダウンロード(無料)が始まります。

| 起動中                                                                                                    |  |
|----------------------------------------------------------------------------------------------------|--|
| システムダイアログが表示されたら [ <b>Zoomミーティングを開く</b> ] をクリックしてくだ<br>さい。                                                             |  |
| ブラウザが何も表示しない場合、ここをクリックし、ミーティングを起動するかZoomをダウンロードして実行します。<br>ダウンロードできませんかっこちら、<br>ダウンロードできませんかっこちら、<br>ダウンロードできませんかっこちら、 |  |

ファイルの読み込みが始まらない場合は、「Zoom をダウンロード」または「こちら」 をクリックしてください。

Zoomのダウンロードが終了したら、以下の画面が立ち上がりますので、「キャンセル」 をクリックして終了ください。これでインストールは完了です。

| Zoom Meetings を開きますか?<br>https://zoom.us がこのアプリケーションを開く許可を求めています。<br>ロ zoom.us でのこのタイプのリンクは常に開進付けられたアプリで聞く |
|----------------------------------------------------------------------------------------------------|
| Zoom Meetings を開く<br>キャンセル                                                                                 |
| 表示しているダイアログのZoom Meetingsを開くをクリックしてく                                                                       |
| ださい                                                                                                    |
| が表示されない場合は、以下のミーティングを起動をクリックしてく                                                                            |
| ださい                                                                                                    |
| ミーティングを起動                                                                                                  |
| oomクライアントをインストールしていないのですか? 今すぐダウンロードする                                                                     |
| Copyright ©2021 Zoom Video Communications, Inc. All rights reserved.                                       |
|                                                                                                    |

■ Zoom インストールが終わって、当日参加(入室)する場合

メールに記載のURL(又は、ここをクリックして参加)を押すと、以下の画面が表示 されます。入室時間以降(確認メールに記載)に「Zoom Meetingsを開く」をクリックし て入室してください。当日の入室可能時間までは、以下の画面のままです。時間になると 入室できるようになります。

| ← → C O ● zoomus/j/4215812760?pxd+Z38N/F6UX21MXpIM/kRXkV21IZx09*pxocoss |                                                                                                    | x 4 🚨 🖬 📇 🖬 🗯 🔞 🗄   |
|-------------------------------------------------------------------------|----------------------------------------------------------------------------------------------------|---------------------|
| 第 770 10 10/2 ② インフォメーションは悪。 3 Web スプ・ス キャアリー 10 おおおかせがい ③ MERT-        | Zoom Meetings を開きますか?                                                                                                    | E01007977-7         |
| zoom                                                                    | megosizeconus ダンロアンチーンシンと取る中方を示めています。     accensus でのこのディブシンネルに取用やっちないこプリであい     accensus でのこのディリであい     accensus でのこのデリであい     accensus Municipy であい     accensus Municipy であい     accensus Municipy であい | 196-1 BAB-          |
| ל <del>ש</del> ני <del>ב</del> ע<br>פבינדג                              | 「表示しているダイアログのZoom Meetingsを聞くをクリックしてく<br>ださい<br>が表示されない場合は、以下のミ <b>ーティングを記動</b> をクリックしてく                                                                                                    |                     |
|                                                                         | ださい<br>モーティングを記録                                                                                                    |                     |
|                                                                         | Zoomクライアントセインストールしていないのですが? 今ずくダウンロードする                                                                                                    |                     |
|                                                                         | Copylight GRC71 Zoom Video Commerciations, inc. Al agits inserved<br>(ว่าวา471Ca-BlactTABR/CUS1                                                                                                    |                     |
|                                                                         |                                                                                                    | 0                   |
| 🖷 🗷 🕲 🖸 🛤 🔤 🧶 🖏 🖢 🦉 🖨 🧮 j                                               | 4 🔢 🗃 💐 📴 👼 🖳 🖉 🛄                                                                                                    | ~ ⊕ 4: A 🖪 annors 🖷 |

「コンピューターでオーディオに参加」をクリックしてください。これで接続は完了です。

| ■ どのようにオーディオ会議に参加しますか? | X                 |
|------------------------|-------------------|
| 配参う話声                  | コンピューターのオーディオ     |
| <b>ンピューターで</b><br>     |                   |
| □ ミーティングへの参加時に、自動的(    | こコンピューターでオーディオに参加 |

## Zoomウェビナーの使い方

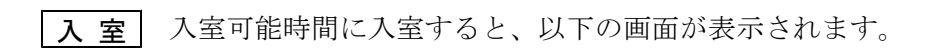

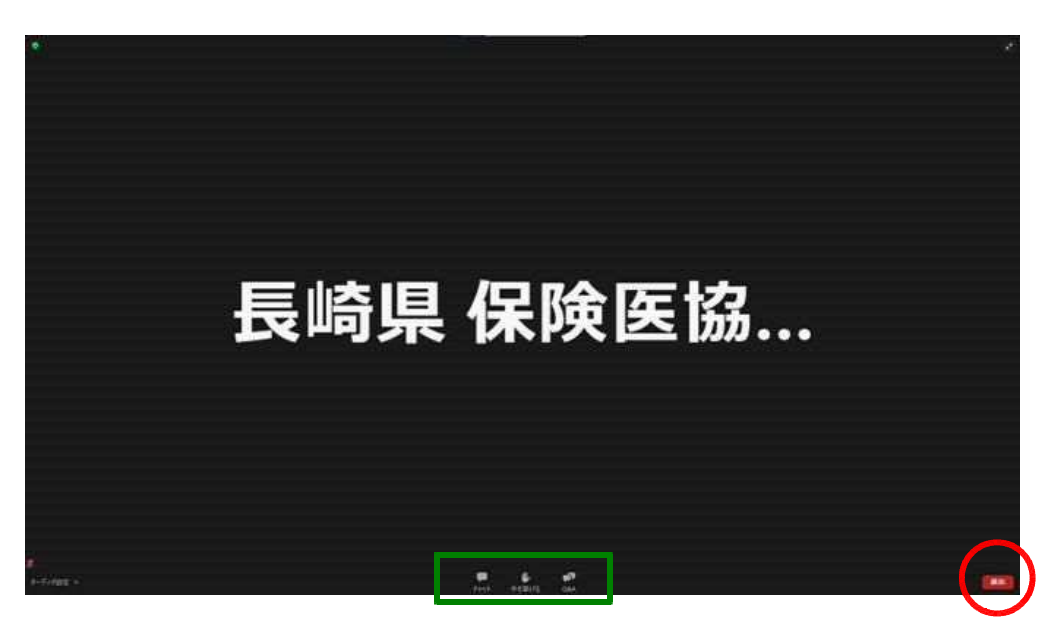

Zoom ウェビナーでは、視聴者の顔が表示されることはありません。また、参加者側の音 声も、質疑応答などで主催者側から発言を求められた場合を除き、聞こえることはありま せん。そのまま主催者側の画面と音声をご視聴ください。

**退室** 催しが終了したら、Zoom 画面右下の「退室」ボタン(赤丸部分)を押して退 室します。右下の「キャンセル」を押せば元の画面に戻ります。

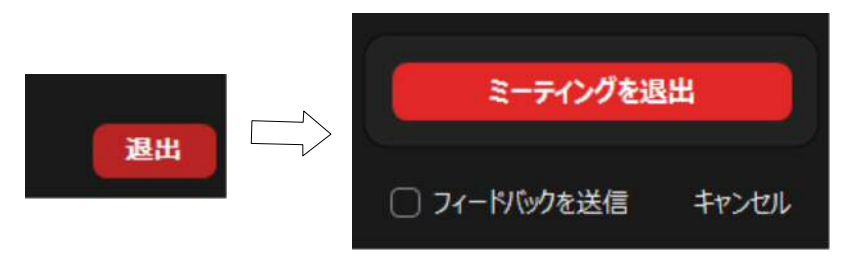

ウェビナーの画面が閉じられます。お疲れさまでした。

### 講師との質疑応答の方法

催しによっては、画面下部(上記図の緑枠部 分)にある3つの機能を使って、主催者側とコ ミュニケーションを取ることができます。使用 方法は次の通りです。

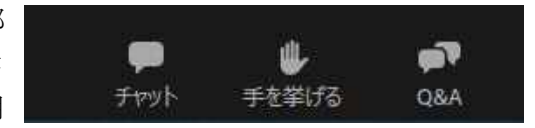

| <b>ГQ&amp;A</b> _<br>₽<br>Q&A | <b>質疑応答の際、</b><br>ボタンを押すと<br>入力してくださ | <b>文字で質問した</b><br>と下記の質問入<br><sup>ご</sup> い。 | <b>:い場合に使い</b><br>力画面が開き | <b>います。</b><br>ますの | で、赤 | 枠部分に質 | 質問内容を |
|-------------------------------|--------------------------------------|----------------------------------------------|--------------------------|--------------------|-----|-------|-------|
|                               |                                      | ■ ##±2#<br>#21-£i(70)                        | ようごぞ<br>Chill 気軽に質問してい   | - D                | ×   |       |       |

瞬間をななみ力らてなどといっ

送信する際に、「匿名で送信」にチェ ックを入れると匿名で質問ができます。 「送信」ボタンまたは、エンターキーを 押すとチャットが送信されます。

| □ 質問と回答 |                        |          | - | × |                       |
|---------|------------------------|----------|---|---|-----------------------|
|         | 全ての質問(2)               | 自分の質問(2) |   |   | 主催者が回答済みの質問は、左図のように他の |
| 長崎協会    | <b>き(あなた)</b> 02:59 PM |          |   |   | 視聴者にも見えるようになります       |
| Q&Aの入力  | 方法を教えてください             | •        |   |   |                       |
| 图 匿名視轉  | 8者 03:00 PM            |          |   |   | ←匿名で送信した際の表<br>       |
| 匿名で送信しる | ます。                    |          |   |   |                       |

### 「手を挙げる」

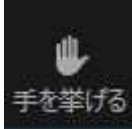

音声で直接発言したい場合に使います。

「手を上げる」ボタンを押すと、ボタンが青色になり、表記が「手を降ろす」 に変わります。もう一度ボタンを押すまでの間、主催者側に「発言をしたい」 という意図を伝えている状態になります。

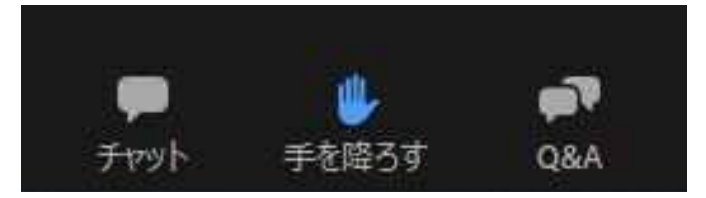

主催者側から発言が許可されると、音声接続を求める通知が画面に出てきますので、「ミュート解除」を押してください。

| O Zoom | 叔スト | があなたのミュートを発 | 米            |
|--------|-----|-------------|--------------|
|        |     | ミュート解除      | (ミュートのままにする) |

全ての参加者に音声が聞こえるようになりますので、発言をお願いします。発言後は、 主催者側が音声接続を解除します。

なお、発言が終わったら、「手を降ろす」ボタンを忘れずに押すようにしてください。

| 「 <b>チャット」</b><br>質疑応答以外で、主催者<br>ボタンを押すと、チャッ<br>カして送信することで、                    | <b>則に伝えたいことがある場合に使います。</b><br>ト画面が出てきます。宛先を選択し、メッセージを入<br>指定した宛先にチャットを送ることができます。               |
|--------------------------------------------------------------------------------|------------------------------------------------------------------------------------------------|
| ₽ Ŧ₩yト – □ X                                                                   | 宛先は2つの中から選びます。<br>「すべてのパネリスト」は主催者側のみですが、「す<br>べてのパネリストおよび出席者」にすると、他の視<br>聴者もチャットの内容を見ることができます。 |
| 送信先: すべてのパネリスト · ···<br>あなたの<br>・ すべてのパネリスト<br>すべてのパネリストおよび出席者<br>・ チャット – ロ × | メッセージ入力欄に内容を入力し、エンターキーを                                                                        |
| 送信先: すべてのパネリスト ~ …<br>メッセージはこの欄に入力してください。「エンターキー」を押すと即時に送信されます。]               | 押すとチャットが送信されます。                                                                                |